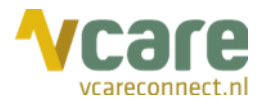

# Handleiding Vcare Redirect

## Uw communicatie is **onze zorg**

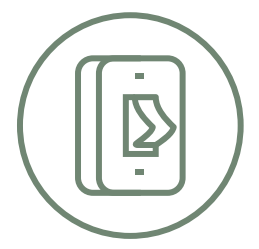

Datum Versie

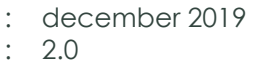

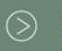

Postbus 176, 7500 AD Enschede k Pantheon 2, 7521 PR Enschede Beechavenue 2, 1119 PT Schiphol – Rijk 088 4 800 900 www.vcareconnect.nl info@vcareconnect.nl

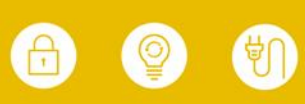

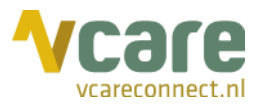

#### Inhoud

| 1. | Inloggen                   | .3 |
|----|----------------------------|----|
| 2. | Functie van de schakelaars | .5 |
| 3. | Schakelaar wijzigen        | .5 |

Post Bezoek

Postbus 176, 7500 AD Enschede Pantheon 2, 7521 PR Enschede Beechavenue 2, 1119 PT Schiphol – Rijk 088 4 800 900 www.vcareconnect.nl info@vcareconnect.nl

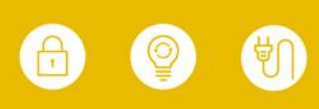

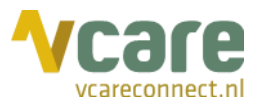

### 1. Inloggen

Om gebruik te kunnen maken van Vcare Redirect, dient u eerst in te loggen in uw persoonlijke dashboard, PIM (Persoonlijke Informatie Manager, klantportaal Vcare). Middels een veilige login kunt u verschillende modules opstarten, waaronder ook de Redirect.

Open de webbrowser Google Chrome en open de link pim.vcareconnect.nl:

Om in te loggen heeft u nodig:

- Gebruikersnaam, deze heeft u van Vcare ontvangen
- Wachtwoord, door u zelf gekozen

Indien u geen gebruikersnaam of wachtwoord heeft ontvangen, dient u contact op te nemen met uw systeembeheerder of Vcare connect op support@vcareconnect.nl of 088 4 800 911.

| Welkom                          |  |
|---------------------------------|--|
| Gebruikersnaam                  |  |
| chantal@vcareconnect.nl         |  |
| Wachtwoord                      |  |
|                                 |  |
| Inloggen<br>Wachtwoord vergeten |  |

Indien u uw wachtwoord vergeten bent, kunt u op **[Wachtwoord vergeten]** klikken. Na het invullen van uw e-mailadres ontvangt u vervolgens per e-mail een link om uw wachtwoord aan te passen.

Wanneer het door u ingevulde e-mailadres niet bij Vcare voor deze applicatie bekend is, ontvangt u een foutmelding.

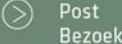

088 4 800 900 www.vcareconnect.nl info@vcareconnect.nl

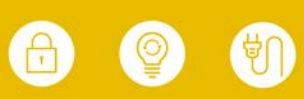

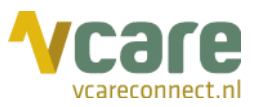

Na het inloggen krijgt u een overzicht van diverse modules/diensten die u bij Vcare kunt afnemen. De modules die u niet kunt selecteren zijn niet geactiveerd, neem hiervoor contact op met Vcare.

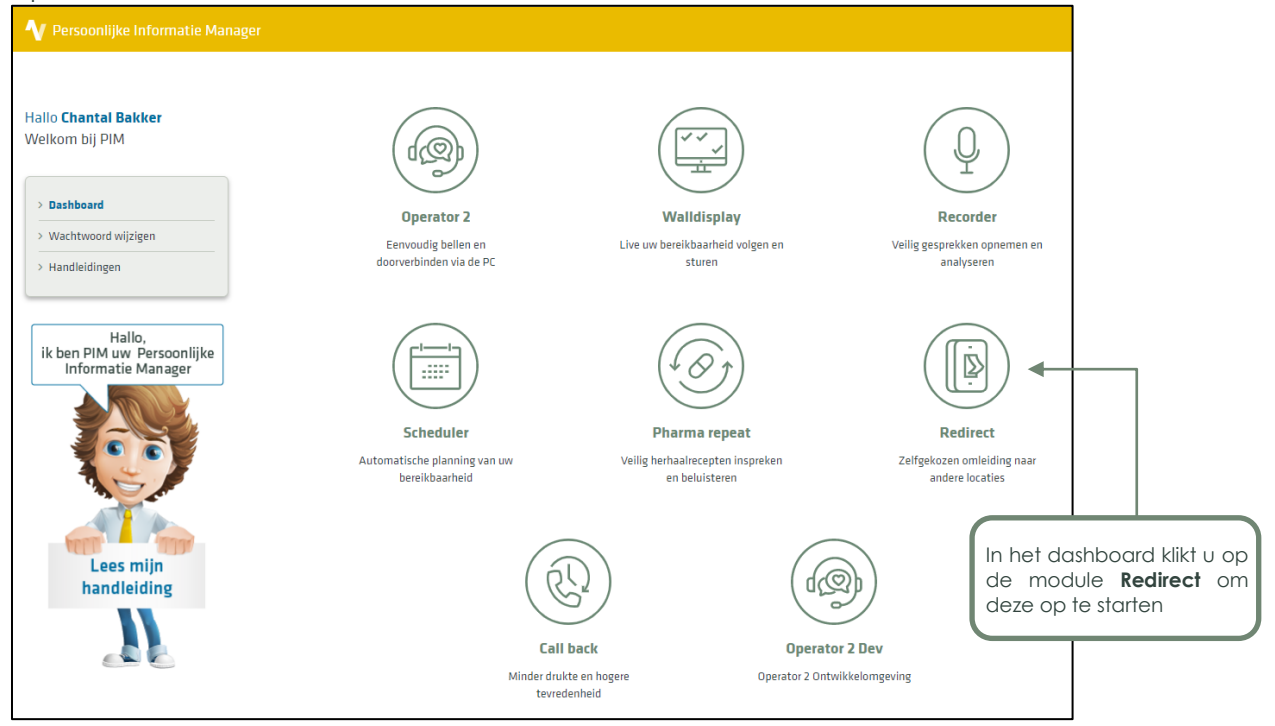

Klik op de module **Redirect** om deze te starten. Uw webbrowser zal de applicatie starten in het actieve venster.

 $\odot$ 

088 4 800 900 www.vcareconnect.nl info@vcareconnect.nl

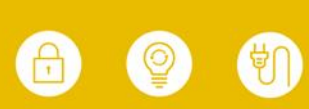

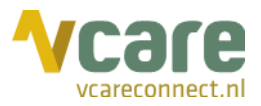

### 2. Functie van de schakelaars

Met de Redirect kan de routering van een telefoonnummer gewijzigd worden. Per organisatie kunt u meerdere schakelaars hebben, die in het overzicht in Redirect op alfabetische volgorde worden weergegeven. Elke schakelaar kan maximaal 10 standen bevatten. Deze standen worden vooraf met u besproken en naar wens ingericht. Dit kan bijvoorbeeld een routering zijn naar een variabele meldtekst, een vaste meldtekst of een extern telefoonnummer.

In onderstaand voorbeeld zijn er 2 schakelaars ingericht:

| Schakelaars               |      |   |           |      |   |
|---------------------------|------|---|-----------|------|---|
| н                         |      |   | _ v       |      |   |
| Huisartsenpraktijk Jansen | Open | v | Vcare HAP | Open | • |

### 3. Schakelaar wijzigen

Om een schakelaar aan te zetten of te wijzigen, klikt u rechts op het pull-downmenu bij de schakelaar die u wilt wijzigen en kiest u de gewenste stand.

| Schakelaars                    |                                              |   |                |                                                             |
|--------------------------------|----------------------------------------------|---|----------------|-------------------------------------------------------------|
| H<br>Huisartsenpraktijk Jansen | Open                                         | • | V<br>Vcare HAP | Open                                                        |
|                                | Open<br>Gesloten<br>Waarneming<br>Calamiteit |   |                | Open Lo<br>Gesloten<br>Externe doorschakeling<br>Calamiteit |

Wanneer u een stand geselecteerd heeft, is deze vrijwel direct actief.

Vcare Redirect kan ook gebruikt worden om bijvoorbeeld de applicatie Call back te activeren:

| Schakelaars |     |    |  |  |
|-------------|-----|----|--|--|
| _ c         |     |    |  |  |
| Callback    | AAN | *  |  |  |
|             | AAN | 13 |  |  |
|             | UIT |    |  |  |

 ${
m >}$ 

Bezoek

088 4 800 900 www.vcareconnect.nl info@vcareconnect.nl

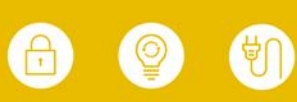